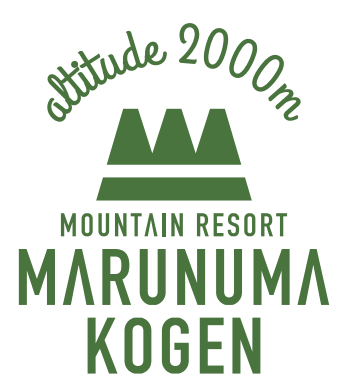

# 丸沼高原キャンピングバレイ インターネット予約マニュアル

| P.2…   | STEP.1  | キャンピングバレイ予約画面を開く       |
|--------|---------|------------------------|
|        | STEP.2  | カレンダーから利用日選択           |
| P.3∼4… | STEP.3  | ログインもしくは会員登録           |
|        | STEP.4  | メールアドレス認証              |
| P.4…   | STEP.5  | お客様情報の入力(会員登録)         |
| P.5…   | STEP.6  | 登録完了▶ログイン▶予約項目選択▶利用日選択 |
| P.6…   | STEP.7  | お客様情報の入力(予約内容)         |
|        | STEP.8  | 誓約書同意▶お申し込み内容確認▶申し込み   |
| P.7…   | STEP.9  | 仮予約完了                  |
|        | STEP.10 | お支払い手続き                |
| P.8…   | STEP.11 | 決済確定                   |
|        | STEP.12 | 決済完了                   |
| P.9∼…  | 予約の確    | 認・QR コード表示             |
|        | 予約の編    | 集                      |
|        | 予約のキ    | ャンセル                   |
|        | 会員メー    | ルアドレス変更                |
|        | 退会      |                        |
| г      |         |                        |

チェックイン時に便利な QR コード

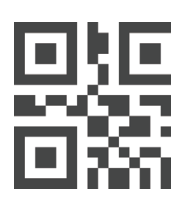

キャンピングバレイのインターネット予約で は現地で提示することでスムーズにチェック インできる QR コードを発行しています。 (詳しくは P.9~10 参照)

## STEP.1 キャンピングバレイ予約画面を開く

キャンピングバレイページの「フリーサイト予約」もしくは「電源付きサイト予約」をクリックしください。

 ※インターネット予約はクレジットカードによる事前決済が 必要です
 ※現在、1回のご予約で1サイトのみご予約可能です
 ※<@npd.co.jp>から自動返信メールが受信できる環境をご 準備ください
 ※予約画面に入る前に会員登録が必要です(非会員の方のみ)

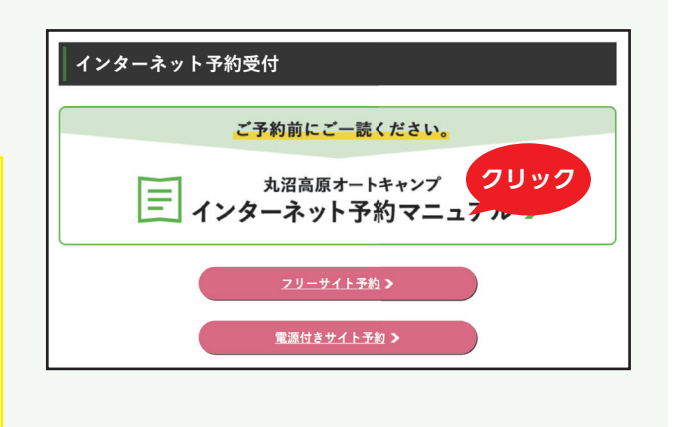

# STEP.2 カレンダーから利用日選択

#### 予約カレンダーが表示されます。利用日の在庫数の箇所をクリックしてください。

| 用日の選択                                                                                     | 5                                                                                                    |                                                                                                    |                                                              |                                          |                                          |                             |                      |                                        |                            |           |          |                |         |              |
|-------------------------------------------------------------------------------------------|----------------------------------------------------------------------------------------------------|----------------------------------------------------------------------------------------------------|--------------------------------------------------------------|------------------------------------------|------------------------------------------|-----------------------------|----------------------|----------------------------------------|----------------------------|-----------|----------|----------------|---------|--------------|
|                                                                                           |                                                                                                    |                                                                                                    |                                                              |                                          |                                          | <<先月 201                    | •年 4                 | •月 次月>>                                |                            |           |          |                |         |              |
|                                                                                           |                                                                                                    |                                                                                                    |                                                              |                                          | 大利                                       |                             |                      | マクレアイギー                                |                            |           |          |                |         |              |
|                                                                                           |                                                                                                    |                                                                                                    |                                                              | 「×」は、イ                                   | 「一」は休業<br>ンターネット予                        | 前日の16時<br>日、貸切営業が<br>約終了となり | 迄が受付<br>どの理E<br>ますが、 | ノノしてくだる<br> 可能です。<br>自によりご利耳<br>お電話にて受 | = い。<br>目できません。<br>付できる場合が | がございます。   |          |                |         |              |
|                                                                                           |                                                                                                    |                                                                                                    | 2019年04月                                                     |                                          |                                          |                             |                      |                                        |                            |           | 2019年05月 |                |         |              |
| B                                                                                         | 月                                                                                                    | 火                                                                                                    | 水                                                            | 木                                        | 金                                        | ±                           |                      | В                                      | 月                          | 火         | 水        | 木              | 金       | ±            |
|                                                                                           | 1                                                                                                    | 2                                                                                                    | 3                                                            | 4                                        | 5                                        | 6                           |                      |                                        |                            |           | 1        | 2              | 3       | 4            |
| 7                                                                                         | 8                                                                                                    | 9                                                                                                    | 10                                                           | 11                                       | 12                                       | 13                          |                      |                                        |                            |           | ×        | ×              | ×       | ×            |
| 14                                                                                        | 15                                                                                                    | 16                                                                                                    | 17                                                           | 18                                       | 19                                       | 20                          |                      | 5                                      | 6                          | 7         | 8        | 9              | 10      | 11           |
| 21                                                                                        | 22                                                                                                    | 23                                                                                                    | 24                                                           | 25                                       | 26                                       | 27                          |                      | ×                                      | ×                          | ×         | ×        | ×              | ×       | ×            |
| 28                                                                                        | 29                                                                                                    | 30                                                                                                    |                                                              |                                          |                                          |                             |                      | 12<br>×                                | 13<br>×                    | 14<br>×   | 15<br>×  | 16<br>×        | 17<br>× | 18           |
| ×                                                                                         | ×                                                                                                    | ×                                                                                                    |                                                              |                                          |                                          |                             |                      | 19                                     | 20                         | 21        | 22       | 23             | 24      | 25           |
|                                                                                           |                                                                                                    | 1                                                                                                    |                                                              |                                          |                                          |                             |                      | ×                                      | ×                          | ×         | ×        | ×              | ×       | 100<br>3000E |
|                                                                                           |                                                                                                    |                                                                                                    |                                                              |                                          |                                          |                             |                      | 26                                     | クリック                       | 28        | 29       | 30             | 31      | 0,0001       |
|                                                                                           |                                                                                                    |                                                                                                    |                                                              |                                          |                                          |                             |                      | 100                                    | 100                        | 100       | 100      | 100            | 100     |              |
|                                                                                           |                                                                                                    |                                                                                                    |                                                              |                                          |                                          |                             |                      | 3,000円                                 | 3,000円                     | 3,000円    | 3,000円   | 3,000円         | 3,000円  |              |
| 予約に関する ご利用料金の ット予約でに ご予約時にき                                                               | 5<br>で注意<br>Dお支払いについ<br>は、利用料金のま<br>写信を行い、ご利                                                                                                    | 1日日のベート<br>いて><br>3支払いをクレき<br>1月日に本決済。                                                                   | ジットカードに。<br>されます。                                            | よるネット決済                                  | とさせて頂いて                                  | おります。                       |                      |                                        |                            |           |          |                |         |              |
| ご利用のキャ<br>キャンセンキャンキャンキャンキャンキャンキャンキャンキャンキャンセセル<br>キャンセセルルルルルルルルルルルルルルルルルルルルルルルルルルルルルルルルルルル | <ul> <li>ンセルについて</li> <li>         ・別限はご利用4日</li> <li>         zル期限内にキャ</li> <li>         朋限を過ぎてキャ</li> <li>         朋限後は料金の数</li> <li>         tする場合は、予</li> <li>         4&gt;         </li> <li>         かる場合は、ご利用</li> <li>         日前30% 1日</li> </ul> | こ><br>前の17:00迄<br>>ンセル手続きが<br>>ンセル手続きが<br>え金は原則受け<br>の<br>の完了メール <sup></sup><br>日料金に対する<br>割<br>前50% 当日1 | が完了されている<br>がなかった場合に<br>すけておりません<br>下部にあるリング<br>割合です。<br>00% | 3場合は、費用<br>は下記のキャン<br>も。予め、ご了<br>ウ「予約内容の | のご請求は致し<br>セル料をご請求:<br>承ください。<br>確認及びキャン | ません。<br>欧します。<br>セル・編集URL   | 」よりID                | ・パスワードて                                | ⁰ログインし、キ                   | - ヤンセル手続き | を行って下さい  | ۱ <sub>°</sub> |         |              |

#### ※予約前に必ず注意事項をご確認ください。

※【×」マークの日にちは予約が満席となっております。

会員の方はメールアドレス、パスワードを入力後、「ログイン」ボタンをクリックしてください。

| 会員ログイン                                                 |               |
|--------------------------------------------------------|---------------|
| メールアドレス:<br>パスワード:<br>ログイン<br>> パスワードを忘れた方<br>会員登録して予約 | クリック、STEP.6 へ |

#### 非会員の方は「会員登録」ボタンをクリックして、お客様情報の入力を行ってください。

| メールアドレス:            |                                               |
|---------------------|-----------------------------------------------|
| パスワード:              |                                               |
| ログイン                |                                               |
| »パスワードを忘れた方<br>クリック |                                               |
| 会員登録して予約            |                                               |
|                     | メールアドレス:<br>パスワード:<br>・パスワードを忘れた方<br>会員登録して予約 |

# STEP.4 メールアドレス認証

2021 年 6 月 30 日以前に登録された会員の方、非会員の方はメールアドレスの認証が必要となりました。

会員の方は、確認メールを送信後、記載されている URL より認証を行ってください。 再度、STEP.3 のログインを行っていただき、STEP.7 へお進みください。

| お客様メールアドレス確認 |                         |
|--------------|-------------------------|
|              | 下記のメールアドレスに確認メールを送信します。 |
|              | メールアドレス                 |
|              | 送信                      |

非会員の方は、メールアドレスの入力後、確認メールが送信されますので、記載されている URL より認証を行ってください。その後、STEP.5 へお進みください。

| お客様情報の入 | ђ             |                                                                                                    |
|---------|---------------|----------------------------------------------------------------------------------------------------|
|         | *の項目は必須入力です   |                                                                                                    |
|         | メールアドレス*      | 半角英数字・半角記号「@」<br>ドメイン・指定受信・本文にURLがあるメールの受信拒否などの制限をかけている方は、<br>当社からの予約確認メール等を受信出来ない場合がございます。<br>当社ドメイン「npd.co.jp」を指定受信設定してください。 |
|         | メールアドレス(確認用)* | コピーせずに同じメールアドレスを入力                                                                                                    |
|         |               | 確認                                                                                                    |

#### メールアドレスの入力は以下の事を十分ご注意願います。

 ①ドメイン・指定受信・本文に URL があるメールの受信拒否などの制限をかけている方は、当社からの予約確認メール 等を受信出来ない場合がございます。当社ドメイン「@npd.co.jp」を指定受信設定してください。
 ②大文字、小文字、記号、など間違えのないよう入力し、迷惑メール対策で受信拒否などの制限をかけられている方は 上記にある受信設定をご確認のうえ登録してください。

| STEP.5 | お客様情報の入力(会員    | 登録)                                                                                                    | 非会員の方のみ                                                                                                    |
|--------|----------------|----------------------------------------------------------------------------------------------------|----------------------------------------------------------------------------------------------------|
| お客様情報を | 入力し会員登録を行ってくださ | お客想情報の入力           '0の用目は必須入力です           広告'           ふりがな'           メールアドレス(*           メールアドレス(*           パスワード*           パスワード*           パスワード*           ビスマード(確認用)*           登録者や*           世際*           電話時ず* | A.B. #B           \$264323/f/6           \$264323/f/6           \$2643276           \$26437667676           \$26447676767           \$26447676767           \$26447676767           \$26447676767           \$26447676767           \$26447676767           \$26447676767           \$26447676767           \$2644767677           \$26447677677           \$2644767777           \$2644767777           \$26447677777           \$26477777777           \$264777777777777777777777777777777777777 |
|        |                | FAX番号                                                                                                    | 91 00000000 (中央数字 ·中和出学 ·2 )<br>例:000-000-0000 (中央数字 ·中和出学 ·2 )                                                                                                    |
|        |                | 携带香号                                                                                                    | 089-000-0000<br>何1:000-0000 (半角数学・半角記号 f-₂ )                                                                                                    |
|        |                |                                                                                                    | 92.                                                                                                    |
|        |                |                                                                                                    |                                                                                                    |

STEP.6 登録完了▶ログイン▶予約項目選択▶利用日選択 非会員の方のみ

# STEP.4「お客様情報の入力」が完了後、下記の画面に切り替わります。「こちら」のリンクテキストをクリックしてください。

| ■ 会員登録完了                                   |
|--------------------------------------------|
| クリック<br>会員登録が完了しました。<br>こちらよりログイン後予約が行えます。 |
| Copyright(C)丸沼高原 All Rights Reserved.      |
|                                            |

### 登録したメールアドレスとパスワードを入力し、ログインをクリックしてください。

| 会員ログイン       |      |
|--------------|------|
| メールアドレス:     |      |
| ログイン         | 9009 |
| » パスワードを忘れた方 |      |
| 会員登録して予約     |      |

### 予約サイトのタイプをクリックしてください。

| 予約項目選択 |         | <b>7</b> リック |
|--------|---------|--------------|
|        | フリーサイト  |              |
|        | 電源付きサイト |              |

### STEP.2 同様「カレンダーから希望日を選択」してください。

|    |    |    |          |         |                    | <<先月 2015         | ♥ 年 4         | \$月 次月>>          |                    |                     |          |        |        |        |
|----|----|----|----------|---------|--------------------|-------------------|---------------|-------------------|--------------------|---------------------|----------|--------|--------|--------|
|    |    |    |          |         | ご利)                | 用になる日にを<br>前日の16時 | らをクリ<br>迄が受付  | ックしてくださ<br>†可能です。 | きい。                |                     |          |        |        |        |
|    |    |    |          | 「×」は、イ: | 「ー」は休業 <br>ンターネット予 | 日、貸切営業な<br>約終了となり | ¥どの理E<br>ますが、 | 由によりご利用<br>お電話にて受 | 目できません。<br>付できる場合か | <sup>が</sup> ございます。 |          |        |        |        |
|    |    |    | 2019年04月 |         |                    |                   |               |                   |                    |                     | 2019年05月 |        |        |        |
| H  | 月  | 火  | 水        | 木       | 金                  | ±                 |               | B                 | 月                  | 火                   | 水        | 木      | 金      | ±      |
|    | 1  | 2  | 3        | 4       | 5                  | 6                 |               |                   |                    |                     | 1        | 2      | 3      | 4      |
| 7  | 8  | 9  | 10       | 11      | 12                 | 13                |               |                   |                    |                     | ×        | ×      | ×      | ×      |
| 14 | 15 | 16 | 17       | 18      | 19                 | 20                |               | 5                 | 6                  | 7                   | 8        | 9      | 10     | 11     |
| 21 | 22 | 23 | 24       | 25      | 26                 | 27                |               | 12                | 13                 | 14                  | 15       | 16     | 17     | 18     |
| 28 | 29 | 30 |          |         |                    |                   |               | ×                 | ×                  | ×                   | ×        | ×      | ×      | ×      |
| ×  | ×  | ×  |          |         |                    |                   |               | 19                | 20                 | 21                  | 22       | 23     | 24     | 25     |
|    |    |    |          |         |                    |                   |               | ×                 | ×                  | ×                   | ×        | ×      | ×      | 100    |
|    |    |    |          |         |                    |                   |               |                   |                    |                     |          |        |        | 3,000円 |
|    |    |    |          |         |                    |                   |               | 26                | <u>ン</u> ワッン       | 28                  | 29       | 30     | 31     |        |
|    |    |    |          |         |                    |                   |               | 100               | 100                | 100                 | 100      | 100    | 100    |        |
|    |    |    |          |         |                    |                   |               | 3,000円            | 3,000円             | 3,000円              | 3,000円   | 3,000円 | 3,000円 |        |

## 下記項目を適宜ご入力ください。

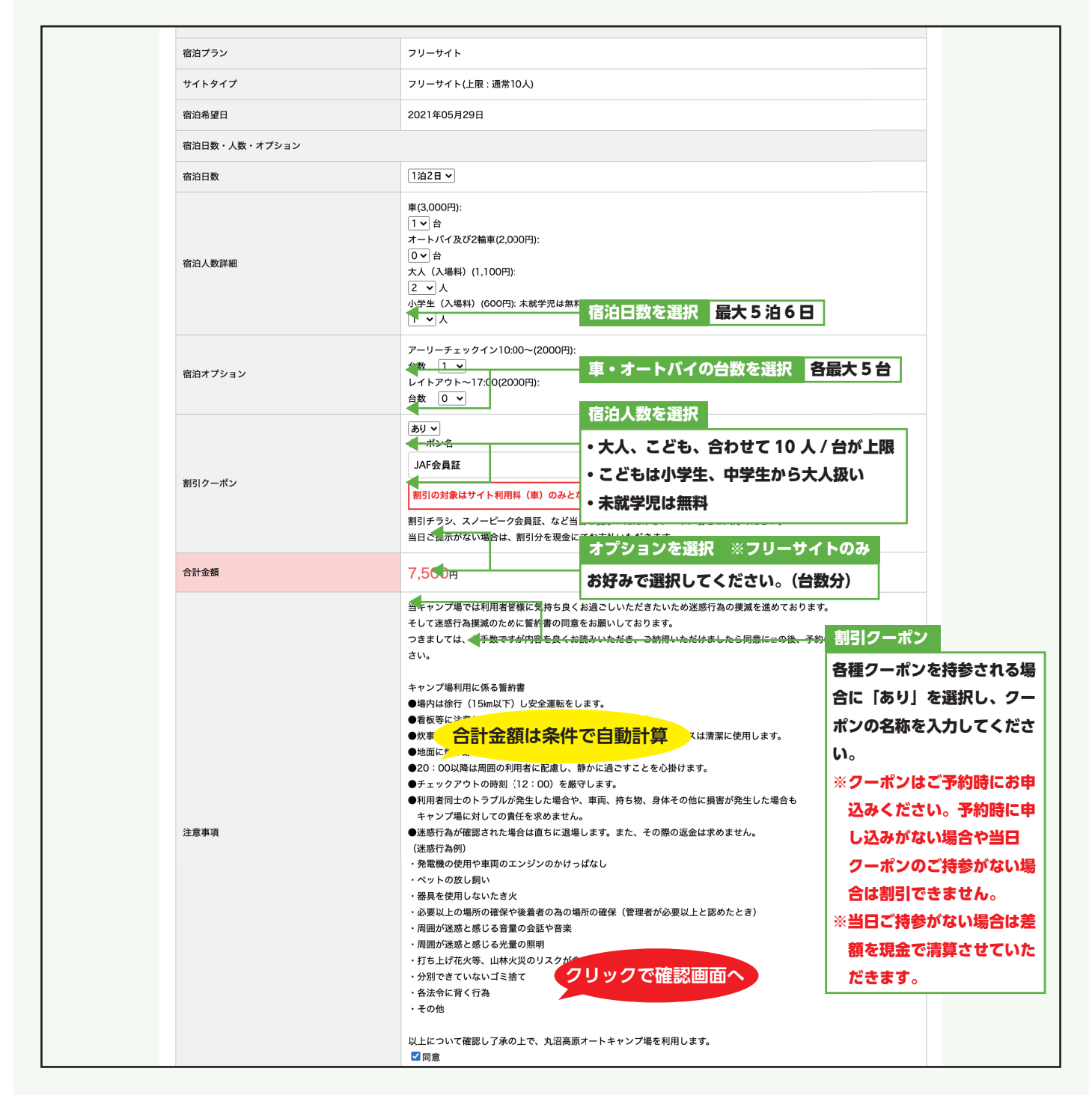

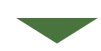

# STEP.8 誓約書同意▶お申し込み内容確認▶申し込み

お申し込みには、誓約書の同意が必要です。 内容をご確認の上、先にお進みください。 ※「同意」 にチェックをいただかないと先に進めません。

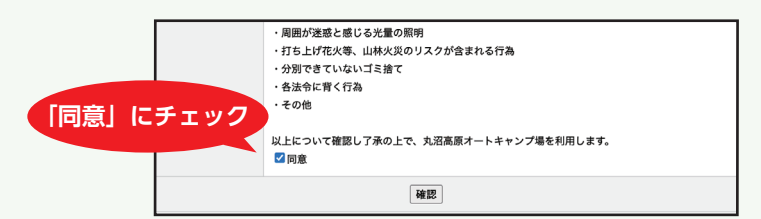

## STEP.9 仮予約完了

申し込みが終わると、仮予約が完了し下記の画面が表示されます。また登録されたメールアド レスに仮予約受付のメールが配信されます。

通常はこのまま決済ボタンをクリックして決済手続きにお進みください。

| ■ 仮予約受付完了 |                                                 |  |
|-----------|-------------------------------------------------|--|
|           | 仮予約を承りました。<br>自動返信メールを入力いただいたメールアドレス宛にお送りしました。  |  |
|           | 現段階では予約は完了していません。このまま決済画面に進み、支払い手続を行ってく<br>ださい。 |  |
|           | 決済が2時間以内に行われない場合、予約は自動キャンセルとさせていただきます。          |  |
|           | 決済へ クリック                                        |  |
|           | Copyright(C)丸沼高原 All Rights Reserved.           |  |

※支払い手続きが行われない場合は、予約成立になりません。決済画面に進み支払い手続きを完了してください。
 ※決済手続きが2時間以内に行われない場合、予約は自動キャンセルとさせていただきます。
 ※決済を行わずにブラウザを閉じて(インターネット操作を中断)しまったら、後述する「予約の確認・QR コードの表示③」より決済手続きを2時間以内に行ってください。

# STEP.10 お支払い手続き

クレジットカードの種別など必要事項を入力後、「入力確認」ボタンをクリックしてください。

| -         | お支払い手続き                                                            |                                                                   |  |  |  |  |  |
|-----------|--------------------------------------------------------------------|-------------------------------------------------------------------|--|--|--|--|--|
| 店名        | 店名:丸沼高原                                                            |                                                                   |  |  |  |  |  |
|           | クレジットカード情報を入力して、「入力確認」をクリックしてください。<br>必ず本人名義のクレジットカードの情報を入力してください。 |                                                                   |  |  |  |  |  |
|           | 金額                                                                 | 7,200円                                                            |  |  |  |  |  |
|           | カード種別                                                              | 「クレジットカードを選択◆                                                     |  |  |  |  |  |
|           | カード番号                                                              | ※半角数字のみで入力してください。                                                 |  |  |  |  |  |
|           | 有効期限                                                               | ●年●月                                                              |  |  |  |  |  |
|           | カード名義人                                                             | ※半角英字で入力してください。                                                   |  |  |  |  |  |
|           | セキュリティコード                                                          | ※クレジットカード裏面の署名欄に印字された数字の末尾3桁です。<br>(AMERICAN EXPRESSカードは表面の4桁の数字) |  |  |  |  |  |
| 支払方法 クリック |                                                                    |                                                                   |  |  |  |  |  |
|           | 戻る 入力確認                                                            |                                                                   |  |  |  |  |  |

※入力中にブラウザの戻るボタンや閉じるボタ ンを使用すると、決済画面に戻れなくなる場 合があります。

※決済を行わずにブラウザを閉じて(インター ネット操作を中断)しまったら、後述する「予 約の確認・QR コードの表示③」より 決済 手続きを2時間分以内に行ってください。

# STEP.11 決済確定

#### 内容をご確認のうえ、「確定」ボタンをクリックしてください。

| -  |                                                                                                    | お支払い手続き                |
|----|----------------------------------------------------------------------------------------------------|------------------------|
| 店名 | 名:丸沼高原                                                                                                    |                        |
|    | 以下の内容をご確認の                                                                                                    | の上、「確定」ボタンをクリックしてください。 |
|    | 金額                                                                                                    | 7,200円                 |
|    | カード種別                                                                                                    | VISA                   |
|    | カード番号                                                                                                    |                        |
|    | 有効期限                                                                                                    | 2023年1月                |
|    | カード名義人                                                                                                    |                        |
|    | セキュリティコード                                                                                                    | ****                   |
|    | 支払方法                                                                                                    | 一括払い                   |
|    | [注意事項]<br>・「確定」ボタンは1度だけクリックしてください<br>・「確定」ボタンをクリックしてから次画面に<br>プラウザの「戻る」ボタンをクリックしたと<br>反る<br>度る<br>確定<br>度る<br>で<br>確定 |                        |

※確定ボタンは 1 度だけクリックしてください。画面が切り替わるまでに少し時間がかかる場合がございますが、そのままお待ち下さい。

※途中で操作を行ってしまうと、決済が確定し ない可能性がございます。

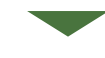

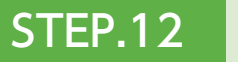

決済完了

#### 下記の画面が表示されれば決済完了となり、予約が確定します。

また予約決済完了のメールが配信されます。

| ■ 決済完了                                                                                                  |  |
|----------------------------------------------------------------------------------------------------|--|
| 決済が完了しました。<br>予約を編集された方は【必ず】以前の予約を予約一覧からキャンセルしてください。<br>※キャンセルがない場合、以前の予約も決済されてしまいますのでご注意ください。<br>予約一覧へ |  |
| Copyright(C)丸沼高原 All Rights Reserved.                                                                   |  |

予約の確認・編集から、予約を編集して再度決済を行った方は、予約の確認・編集から以前の<mark>予約のキャンセルを必ず行っ</mark>てください。

以前の予約の決済取消が行われない場合は、以前の予約も決済されてしまいます。

# 予約の確認・QR コードの表示①

## 仮予約が完了すると登録されたメールアドレスに下記のメールが配信されます。 メール下部の「キャンセル又は予約の編集 URL」をクリックすると、キャンセル及び予約内容 の変更が行えますので、大切に保管してください。

| 丸沼 高原様                                                                                                    |
|----------------------------------------------------------------------------------------------------|
| 本メールは自動配信メールです。                                                                                                    |
| <丸沼高原の「仮予約」を受付いたしました><br>決済画面に進み、支払い手続が完了していない場合は、予約が成立していません。<br>なんらかの理由により決済手続きが完了していない場合は、メール下部にあるリンク「予約内容の確認及びキャンセル・編集URL」よりID・パスワードでログインし、支払い手続きを完了してください。<br>決済完了時には「丸沼高原予約 決済完了(自動配信メール)」が届き、予約成立となります。       |
| なお、決済が2時間以内に行われない場合、予約は自動キャンセルとさせていただきます。<br>予めご了承ください。                                                                                                    |
| く現地お手続のご案内><br>お手続の際には、下記の予約内容の確認及びキャンセル・編集URLにログインし、ご予約の証明としてQRコードが表示されている画面を印刷したものをご持参いただくか、スマートホンなどでQRコードが表示さ<br>れている画面をご提示ください。                                                                                  |
| <ご利用のキャンセルについて><br>●キャンセル期限はご利用4日前の17:00迄<br>●上記キャンセル期限内にキャンセル手続きが完了されている場合は、費用のご請求は致しません。<br>●キャンセル期限を過ぎてキャンセル手続きがなかった場合は下記のキャンセル料をご請求致します。                                                                         |
| <ul> <li>●キャンセル期限後は料金の返金は原則受け付けておりません。予め、ご了承ください。</li> <li>●キャンセルをする場合は、予約完了メール下部にあるリンク「予約内容の確認及びキャンセル・編集URL」よりID・パスワードでログインし、キャンセル手続きを行って下さい。</li> <li>&lt;キャンセル料&gt;</li> <li>キャンセル料の割合は、ご利用料金に対する割合です。</li> </ul> |
| 3日前30% 2日前30% 1日前50% 当日100%                                                                                                    |
| 宿泊プラン:フリーサイト<br>宿泊希望日:2019年05月26日<br>宿泊日数:1泊2日<br>サイトタイブ:フリーサイト<br>宿泊数:<br>車:1<br>大人 (入場料):2<br>小学生(入場料):1<br>宿泊オプション:<br>アーリーチェックイン10:00~:1<br>合計金額:7200円(税抜)                                                       |
| 申込者情報<br>中込者氏名: 九沼 高原<br>ふりがな: まるぬまこうげん<br>メールアドレス:<br>郵便番号: 378-0414<br>住所: 群馬県利根郡片品村東小川4658-58<br>電話番号: 0278-58-2211<br>FAX番号:<br>携帯番号: 090-0000-0000                                                              |
| ■キャンセル又は予約の編集URL<br>http://www.marunuma.jp/2019g/reserve_camp/login/reserve_detail.php?plan=1&id=6830                                                                                                    |
|                                                                                                    |
|                                                                                                    |

## 予約の確認・QR コードの表示②

URL をクリックすると、ログイン画面が表示されますので、 メールアドレス(ID)とパスワードをご入力のうえ、「ログイ ン」ボタンをクリックしてください。

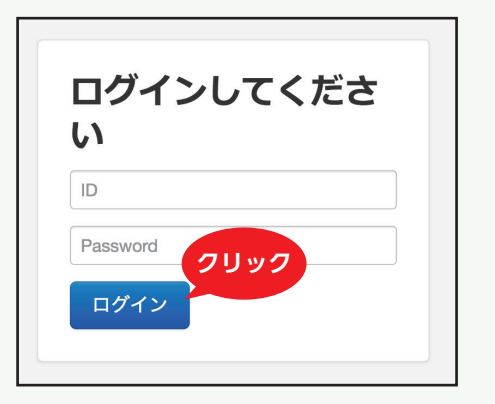

## 予約の確認・QR コードの表示③

ログイン後、予約内容とチェックインの際に 便利な QR コードを添付していますので、受 付の際にご用意いただくとスムーズにチェッ クインすることが可能です。 QR コードは予め印刷しご持参いただくか、 チェックイン前にログインをして画面表示し ていただいても結構です。

予約の編集・キャンセルを行う方はページ下 部の「編集」ボタンもしくは「キャンセル」 ボタンを押してください。

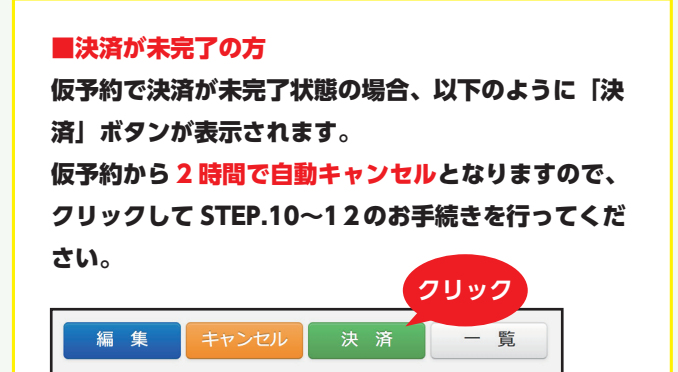

| 丸沼高原 予約 |                                           |  |  |
|---------|-------------------------------------------|--|--|
|         |                                           |  |  |
| 予約情報    |                                           |  |  |
| 宿泊プラン   | フリーサイト                                    |  |  |
| サイトタイプ  | フリーサイト                                    |  |  |
| 宿泊希望日   | 2019年05月26日                               |  |  |
| 宿泊日数    | 139                                       |  |  |
| 宿泊人數    | 車 1台 オートバイ及び2輪車 0台 大人(入場料) 2人 小学生(入場料) 1人 |  |  |
| オプション   | アーリーチェックイン10:00~1台<br>レイトアウト~17:00 0台     |  |  |
| 割引クーポン  | あり<br>クーパン名:JAF会員証                        |  |  |
| 合計金額    | 7,200円                                    |  |  |
| 状態      | 決済(決済済み)                                  |  |  |
|         |                                           |  |  |
| 編集 井ヤン  | 予約の操作                                     |  |  |
|         |                                           |  |  |

## 予約の編集

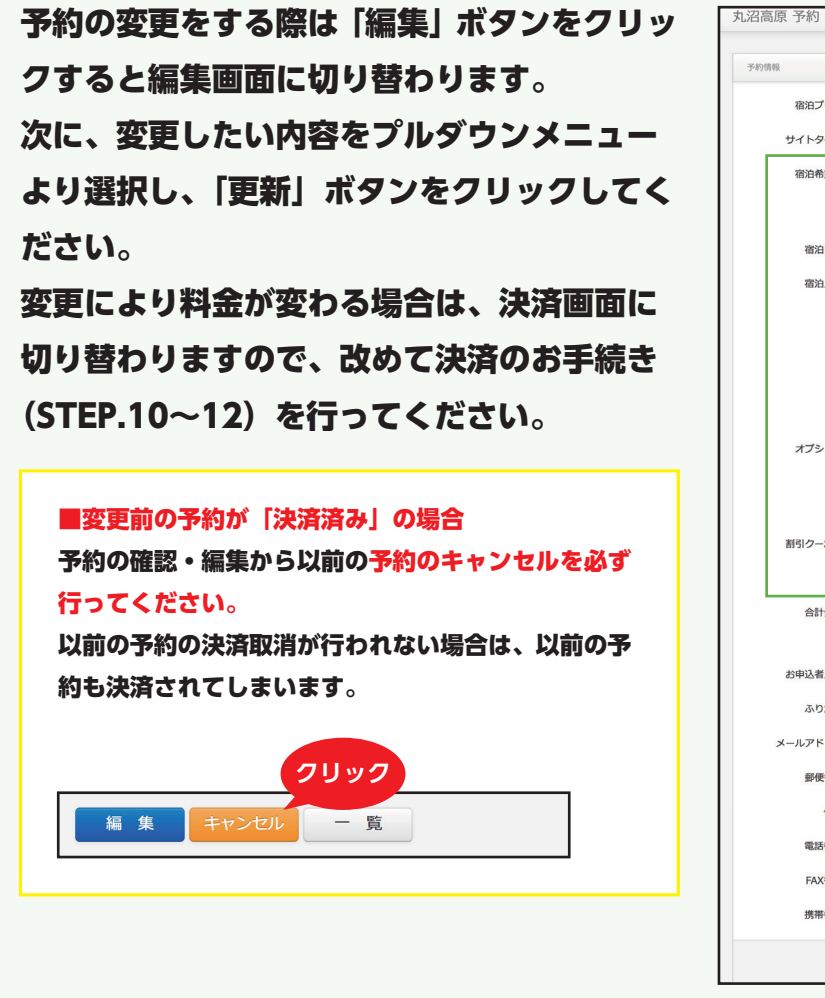

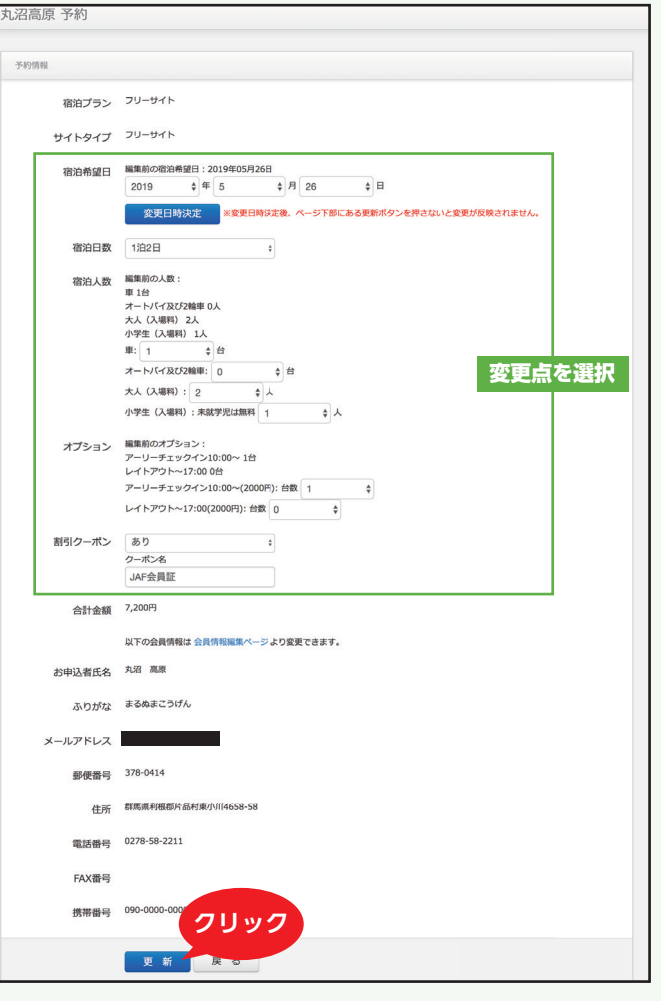

## 予約のキャンセル

| 予約のキャンセルをする際は「キャンセル」                            | カード与信キャンセル                 |           |  |
|-------------------------------------------------|----------------------------|-----------|--|
| ボタンをクリックしてください。                                 | 請求NO                       | 8028      |  |
|                                                 | 金額                         | 7,200円    |  |
| ■予約が注法法の得合                                      | カード種別                      | VISA クリック |  |
|                                                 | 取消                         |           |  |
| 次済取 <b>将画面に移動し</b> ますので、 取消] ホン<br>ンをクリックレナイださい | ※ 収/月ハランゼと及行さなりようことに思く/ころり |           |  |
| ノベノリリノロヒヘルビい。                                   |                            |           |  |

決済を行わずにブラウザを閉じて(インターネット操作を中断)しまったら、予約はキャンセルとなりますが、決済の 取消は行われていません。キャンセルした予約にはページの下部に「決済取消」ボタンが表示されますので、クリック して再度決済取消のお手続きを行ってください。

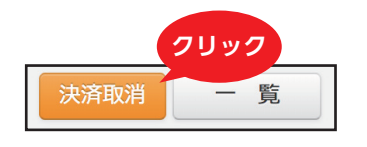

# 会員メールアドレス変更

ログイン後、予約一覧ページに表示されている「登録情報確認」をクリックしてください。 メールアドレス変更より入力したメールアドレスに認証メールが送信されますので、記載され ている URL をクリックして変更を完了してください。

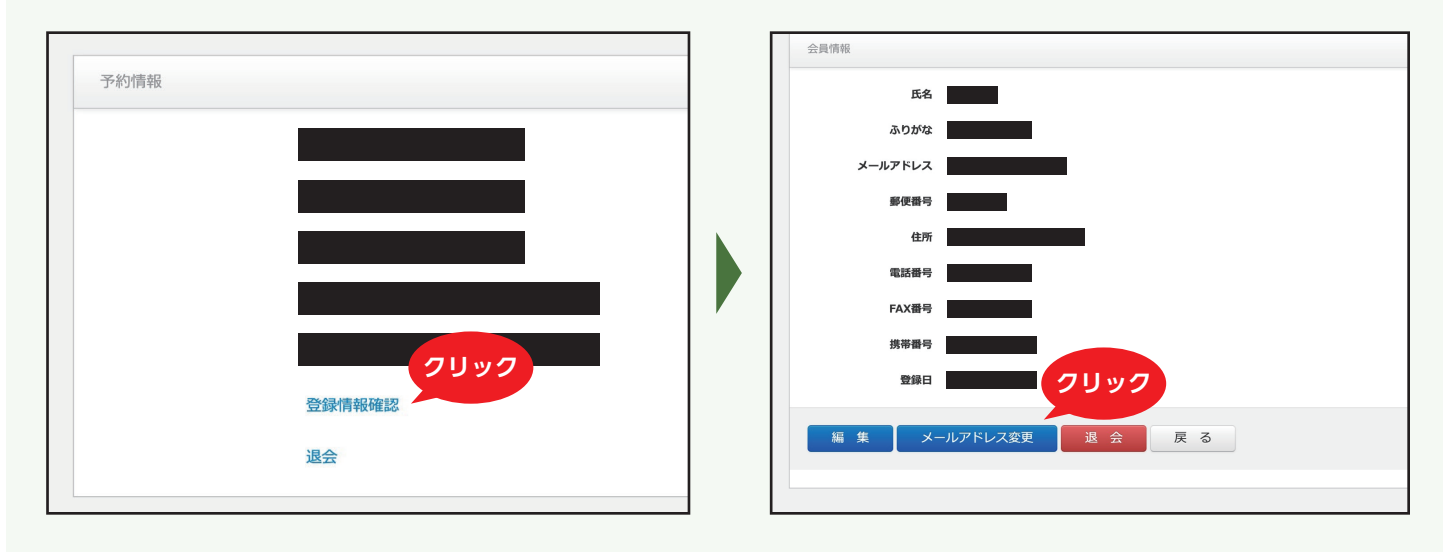

## 退会

ログイン後、予約一覧ページに表示されている「退会」をクリックするか、「登録情報確認」の 「退会」ボタンをクリックしてください。

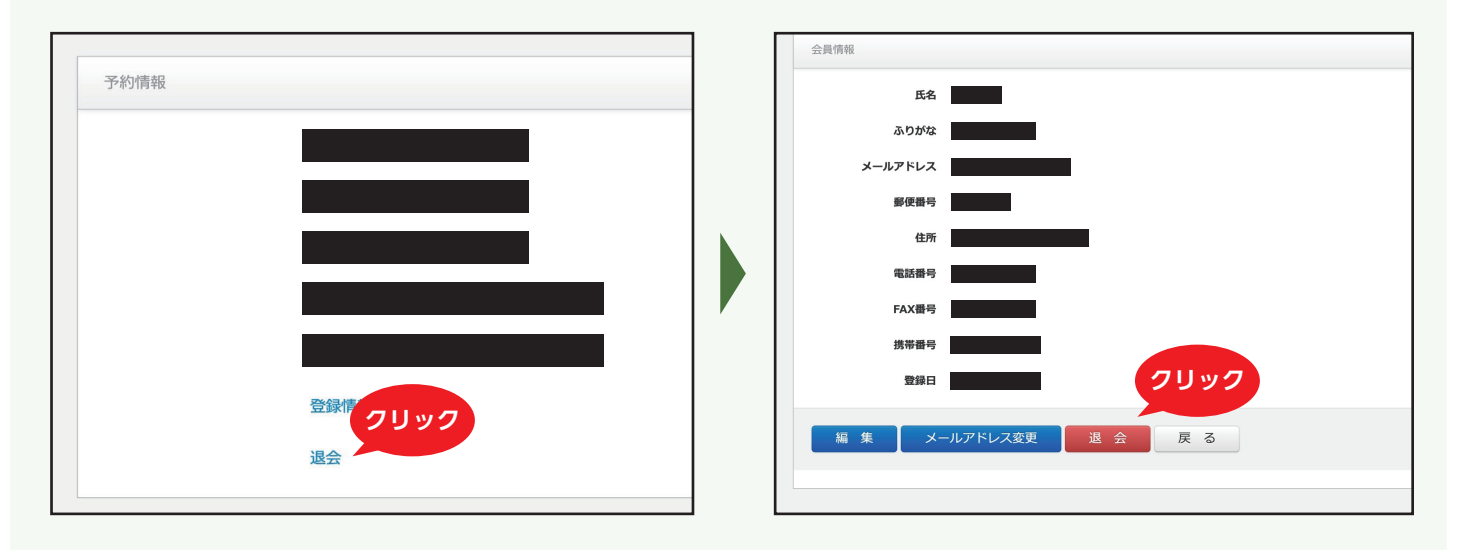